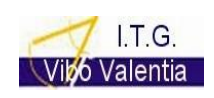

COD. MECC. VVTL01101X

Tel. 096342082 FAX 096344529

ISTITUTO D'ISTRUZIONE SUPERIORE I.T.G. e I.T.I. VIBO VALENTIA-Via G. Fortunato, s.n.c. 89900 Vibo Valentia PEC VVIS011007@pec.istruzione.it e-mail VVIS011007@istruzione.it Tel. 096342082 – FAX 096344529 Cod. Mecc. VV IS011007 Cod. Fiscale 96035950797

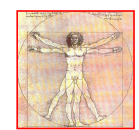

COD. MECC. VVTF01101Q Tel. 096341887 FAX 096343117

ISTITUTO D'ISTRUZIONE SUPERIORE I.T.G. E I.T.I. - VIBO VALENTIA-VIBO VALENTIA **Prot. 0008338 del 23/05/2022** IV (Uscita)

A tutti i docenti Ai Docenti Coordinatori di classe Uffici di segreteria didattica e personale A.A. Antonello Prestia Lamberti A.A.T.T A.Piccione- I. Lo Giacco- Furciniti e.p.c. AL DSGA

Avviso n. 49

## OGGETTO: Adempimenti scrutini finali COORDINATORI \_ Segreteria didattica\_ AATT.

In tabella le fasi di caricamento dati e svolgimento delle fasi di scrutinio:

| classi                     | COORDINATORI CLASSI                                                                                                    | ALLEGATI                                                                           |  |  |
|----------------------------|----------------------------------------------------------------------------------------------------|------------------------------------------------------------------------------------|--|--|
| 1^<br>2^<br>3^<br>4^<br>5^ | Compilare la scheda predisposta per la determinazione del voto di<br>comportamento che andrà allegata al verbale di scrutino ed è<br>scaricabile dalla bacheca del registro elettronico | ALLEGATO 1 AL<br>VERBALE:<br>griglia attribuzione<br>voto comportamento            |  |  |
| 1^<br>2^<br>3^<br>4^<br>5^ | Inserire sulla piattaforma di scrutinio (DIDUP - Scrutini) la proposta<br>del voto di comportamento che verrà confermata in consiglio                                                   |                                                                                    |  |  |
| 5^                         | <b>SOLO CLASSI 5^</b> caricare giudizio di ammissione agli ESAMI -<br>da <i>Giudizi</i> (editare o scegliere proposte)                                                                  | ALLEGATO 2 AL<br>VERBALE *segreteria<br>didattica:<br>scheda giudizi<br>ammissione |  |  |
| 1^<br>2^<br>3^<br>4^<br>5^ | Inserire AMMESSO o NON AMMESSO o SOSPENSIONE<br>GIUDIZIO (si modificherà eventualmente in sede di scrutinio)                                                                            |                                                                                    |  |  |
| 1^<br>2^<br>3^<br>4^<br>5^ | Cliccare su AZIONI: Riporta esito e media nella scheda annuale ( si<br>modificherà eventualmente in sede di scrutinio)                                                                  |                                                                                    |  |  |
| 3^                         | Caricare il credito in DETTAGLI CREDITO ALUNNO secondo questi<br>criteri -                                                                                                    | ALLEGATO 3 AL<br>VERBALE**segreteria didattica<br>/AATT:                           |  |  |

| 4^<br>5^       | <ol> <li>ASSENZE</li> <li>CREDITI</li> <li>scrivere</li> <li>INTERES</li> <li>punteggio</li> <li>PARTECIF</li> <li>Attività in</li> <li>PROFITTO</li> <li>ALTRI EL</li> <li>DETERMI</li> <li>ed inseriro</li> <li>Nella sezione PUNTE</li> <li>credito, selezionare le</li> <li>il SIDI e Commissione</li> <li>Le valutazioni allo</li> <li>8/10</li> <li>Il punteggio mass</li> </ol> | schede vo<br>alunno        | ti e crediti                     |              |                                                                                                    |                                                                                                    |
|----------------|----------------------------------------------------------------------------------------------------|----------------------------|----------------------------------|--------------|----------------------------------------------------------------------------------------------------|----------------------------------------------------------------------------------------------------|
|                | <u>SALVARE</u>                                                                                                    |                            |                                  |              |                                                                                                    |                                                                                                    |
|                |                                                                                                    |                            | 1                                |              |                                                                                                    |                                                                                                    |
|                |                                                                                                    | Discontinua                | Normale                          | Apprezzabile |                                                                                                    |                                                                                                    |
|                | A Assiduità                                                                                                    | 0                          | 0,1                              | 0,2          |                                                                                                    |                                                                                                    |
|                | B Interesse                                                                                                    | 0                          | 0,1                              | 0,2          |                                                                                                    |                                                                                                    |
|                | C Religione                                                                                                    | 0                          | 0,05                             | 0,1          |                                                                                                    |                                                                                                    |
|                | D Attività<br>Integrative<br>Interne                                                                                                    | 0                          | 0,15                             | 0,3          |                                                                                                    |                                                                                                    |
|                | E Attività<br>Esterne<br>extrascolastiche<br>(cred.formativo)                                                                                                    | 0                          | 0,1                              | 0,2          |                                                                                                    |                                                                                                    |
| 1^<br>2^<br>3^ | Verificare l'inserimen<br>SOSPENSIONE GIU<br>voti insufficienti – N                                                                                                    | LA COMU<br>DEL<br>FORMATIV | NICAZIONE<br>DEBITO<br>O O DELLA |              |                                                                                                    |                                                                                                    |
| 4^             | deve indicare Natura                                                                                                    | delle carenze rilevate     | fino a 100                       | 00 caratteri | NON AMM<br>conclusione<br>scrutinio<br>viene con<br>coordinator<br>mail e sulla<br>1.AT->NON<br>AMMISSIONE<br>contatto tele<br>famiglia da<br>Coordinatore)<br>2.segreterio | ISSIONE a<br>dello<br>direttamente<br>trollata dal<br>e. Invio via<br>bacheca<br>E( previo<br>fonico con la<br>parte del<br>a>DEBITO |

| 2^ | Certificazione competenze-<br>Competenze- Indicare i livelli | Da | Didup | - | Giudizi- | certificazione | ALLEGATO 3:<br>riepilogativa<br>certificazione<br>competenze | tabella<br>delle |
|----|--------------------------------------------------------------|----|-------|---|----------|----------------|--------------------------------------------------------------|------------------|
|    |                                                              |    |       |   |          |                |                                                              |                  |

\*<sub>segreteria</sub> didattica: [ i giudizi compariranno nell' **Allegato n 2**. al verbale e nelle Schede Individuali del candidato – entrambi i documenti saranno prodotti ed inseriti nel Fascicolo Esami a cura della **Segreteria Didattica** –

1. da Argo Alunni- Stampe-Giudizi- Per classe= scheda Giudizi Ammissione Esami

2. da Argo Alunni- Stampe Esami- Scheda individuale Candidato

\*\* segreteria didattica /AATT: la Scheda verrà prodotta a cura della Segreteria Didattica/AATT -

1. da Argo Alunni- Stampe - Scrutini - Voti e credito per alunno

( allegato al verbale e nel Fascicolo Esami per le quinte - per le terze e quarte va allegato al verbale)

Il programma Argo consente la firma del verbale e degli allegati (compreso il Tabellone **ALLEGATO\_**), da parte dei docenti, attraverso la bacheca. Verrà generata una "Tabella firme" che, munita di firma digitale del Dirigente Scolastico, sarà registrata nel sistema di gestione documentale e successivamente inviata al sistema di conservazione in uno al verbale. Il tutto, nel pieno rispetto delle disposizioni del Codice dell'Amministrazione Digitale (D.Lgs. 82/2005) in tema di documenti amministrativi informatici.

Le comunicazioni del debito formativo saranno inviate ai genitori, dai coordinatori di classe sulla bacheca delle utenze Argo famiglia e via email. Nella giornata successiva dalla segreteria didattica in formato *timbro \_ signed*.

Si invitano, altresì, tutti i docenti ad essere particolarmente scrupolosi ed attenti nella fase di caricamento dei dati che deve concludersi 24 h prima dello scrutinio, quando i voti saranno non più modificabili (blocco scrutinio).

In particolare raccomando di descrivere nel giudizio di supporto al voto insufficiente LA NATURA DELLE CARENZE fino a 1000 caratteri.

Ringrazio tutti per la collaborazione.

IL DIRIGENTE SCOLASTICO MARIA GRAMENDOLA

Il presente documento è firmato digitalmente ai sensi e per gli effetti del c.d. Codice dell'Amministrazione Digitale e norme ad esso connesse